# Outil de travail pour la formation des avocats sur la LAPHO

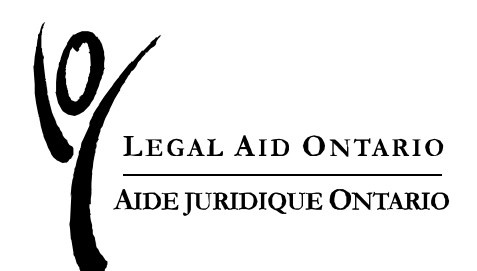

# Objectif

L'objectif de cet outil de travail est de vous montrer comment suivre la formation sur la *Loi sur l'accessibilité pour les personnes handicapées de l'Ontario* (LAPHO) sur Aide juridique en ligne.

#### Introduction

Formation sur la LAPHO

La formation sur la *Loi sur l'accessibilité pour les personnes handicapées de l'Ontario* (LAPHO) est maintenant offerte sous l'onglet « Personnels ». La date limite pour confirmer que vous avez terminé la formation sur la LAPHO est le 31 mars 2020. Si cette date est passée, assurez-vous de terminer la formation le plus tôt possible.

### Aide juridique en ligne

Lorsque vous vous connecterez à Aide juridique en ligne, un message s'affichera pour vous informer que la formation sur la LAPHO est accessible (voir Figure 1).

Pour en savoir plus sur la formation sur la LAPHO, cliquez sur le lien « ici » pour afficher le site Web d'*Aide juridique en ligne* où se trouve la formation. Vous pouvez choisir et suivre chacun des modules de la formation. La formation peut être suivie en français; il suffit de choisir le lien en français (voir Figure 1).

Cliquez OK pour accéder à la page du menu principal. Si vous cliquez sur « Annuler », vous ne pourrez pas accéder à *Aide juridique en ligne* et vous retournerez à la page de connexion.

Rédigé par les Services aux avocats et paiements - janvier 2020

#### AODA Training

The Accessibility for Ontarians with Disabilities Act (AODA) training is now available in the [Personal Info] section. The deadline to submit the completion of AODA training is March 31, 2020. If the deadline has passed, please make sure to complete the training as soon as possible.

To find more details on AODA training, please click here.

#### Formation sur la LAPHO

La formation sur la Loi sur l'accessibilité pour les personnes handicapées de l'Ontario (LAPHO) est maintenant offerte sous la rubrique « Renseignements personnels ». La date limite pour confirmer que vous avez terminé la formation sur la LAPHO est le 31 mars 2020. Si la date est passée, assurez-vous de terminer la formation le plus tôt possible.

Pour de plus amples renseignements sur la formation sur la LAPHO, veuillez cliquer ici.

I acknowledge by selecting "OK" that I have read and understand the content in the message(s) above. En cliquant sur « OK », je reconnais avoir lu et compris le contenu du ou des messages ci-dessus.

If you have not read or understand the content of the above message(s) please select "Cancel". Please be advised by doing so you will be unable to proceed further within the Solicitor Portal and you will be taken back to the log-in page. Please contact the Lawyer Service Centre at (416)979-9934 or toll free 1(866)979-9934 for assistance.

Notez que si vous cliquez sur « Annuler », vous ne pourrez pas continuer à avancer dans Aide juridique en ligne et vous serez ramené à la page d'ouverture de session. Pour de plus amples renseignements, veuillez communiquer avec le Centre d'aide aux avocats au 416 979-9934 ou sans frais au 1 866 979-9934

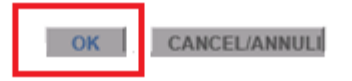

Figure 1

### Entrer la formation sur Aide juridique en ligne.

Cliquez sur l'onglet « Personnels » et cliquez sur « Visionner/suivre la formation » sous la rubrique « Formation » (voir Figure 2).

| Aide Juridio | que Ontario    | )          |        |            | -        |               |
|--------------|----------------|------------|--------|------------|----------|---------------|
| Nouvelles    | Compte         | Certificat | Client | Personnels | Rapports | Communication |
| Renseign     | ements per     | sonnels    |        |            |          |               |
| Changer s    | on mot de pa   | isse       |        |            |          |               |
| Changeme     | ent d'adresse  | •          |        |            |          |               |
| Page de      | gestion des    | listes     |        |            |          |               |
| Listes app   | rouvées        |            |        |            |          |               |
|              |                |            |        |            |          |               |
| Déclaratio   | on des avoc    | ats        |        |            |          |               |
| Déclaratio   | n des avocat   | s          |        |            |          |               |
| Formation    | n              |            |        |            |          |               |
| Visionner/   | suivre la form | nation     |        |            |          |               |
|              |                |            |        |            |          |               |

Figure 2

Choisissez la date à laquelle vous avez terminé la formation dans le calendrier et cochez la case de la mise en garde, puis cliquez sur « Soumettre » (voir Figure 3).

| Centre d'appren                           | tissage                           |                           |                                                                                                    |                                        |  |  |  |
|-------------------------------------------|-----------------------------------|---------------------------|----------------------------------------------------------------------------------------------------|----------------------------------------|--|--|--|
| LEGAL AID ONTABIO<br>ADD JUNERALE ONTABIO |                                   |                           |                                                                                                    | 16 janvier 2020<br>La langue: français |  |  |  |
| •                                         | Dépôt des formations              |                           |                                                                                                    |                                        |  |  |  |
|                                           |                                   |                           |                                                                                                    | 1 enreç                                |  |  |  |
| Formation                                 | Date de la fin de la<br>formation | Langue de la<br>formation | Mise en garde                                                                                                    | Date de<br>Soumission                  |  |  |  |
| 1 LAPHO - 2019                            |                                   | Français                  | Je connais les obligations que m'impose la Loi sur l'accessibilité pour les personnes handicapées de l'Ontario (LAPHO) et j'ai suivi la formation requise par la<br>LAPHO, conformément à la politique d'AJO en la matière. | Soumettre                              |  |  |  |
| Return/Retour                             |                                   |                           | -                                                                                                    |                                        |  |  |  |
|                                           |                                   |                           | Click here to                                                                                                    | print/Clic à imprimer                  |  |  |  |

## Figure 3

Si vous cliquez sur « Soumettre » avant de remplir les champs obligatoires (date de la fin de la formation, langue, mise en garde), un message s'affichera (voir Figure 4).

| Centre d'apprei                          | ntissage                          |                           |                                                                 |                                                                                                    |                                        |
|------------------------------------------|-----------------------------------|---------------------------|-----------------------------------------------------------------|----------------------------------------------------------------------------------------------------|----------------------------------------|
| LEGAL AID ONTARIO<br>ADR.J.REPOLE ONDARD |                                   |                           |                                                                 |                                                                                                    | 16 janvier 2020<br>La langue: français |
|                                          |                                   |                           |                                                                 | Dépôt des formations<br>Numéro de fournisseur:                                                                       |                                        |
|                                          |                                   |                           |                                                                 |                                                                                                    | 1 enreg                                |
| Formation                                | Date de la fin de la<br>formation | Langue de la<br>formation | Mise en garde                                                   |                                                                                                    | Date de<br>Soumission                  |
| 1 LAPHO - 2019                           | 01/16/2020                        | Français                  | <ul> <li>Je connais les obliga<br/>LAPHO, conforméme</li> </ul> | es handicapées de l'Ontario (LAPHO) et j'ai suivi la formation requise par la<br>Cochez la case de la mise en garde. | Soumettre                              |
| Return/Retour                            |                                   |                           |                                                                 | ОК                                                                                                    |                                        |
|                                          |                                   |                           |                                                                 | Click here to p                                                                                                    | rint/Clic à imprimer                   |
|                                          |                                   |                           |                                                                 |                                                                                                    |                                        |

#### Figure 4

Une fois que vous aurez cliqué sur « Soumettre », les données seront accessibles en lecture seule et vous ne pourrez plus les modifier (voir figure 5). La page peut être imprimée en cliquant sur le bouton d'impression.

| Centre d'appren        | tissage                           |                        |   |                                                                                                    |                                       |  |  |
|------------------------|-----------------------------------|------------------------|---|----------------------------------------------------------------------------------------------------|---------------------------------------|--|--|
| LEGAL AID ONTARD       |                                   |                        |   | L                                                                                                    | 16 janvier 2020<br>a langue: français |  |  |
| Dépôt des formations   |                                   |                        |   |                                                                                                    |                                       |  |  |
| Numéro de fournisseur: |                                   |                        |   |                                                                                                    |                                       |  |  |
| Formation              | Date de la fin de la<br>formation | Langue de la formation |   | Mise en garde                                                                                                    | Date de<br>Soumission                 |  |  |
| 1 LAPHO - 2019         | 01/16/2020                        | Français               | 2 | Je connais les obligations que m'impose la Loi sur l'accessibilité pour les personnes handicapées de l'Ontario (LAPHO) et j'ai suivi la formation requise par la LAPHO,<br>conformément à la politique d'AJO en la matière. | 01/16/2020                            |  |  |
| Return/Retour          |                                   |                        |   |                                                                                                    |                                       |  |  |
|                        |                                   |                        |   | Click here to pri                                                                                                    | nt/Clic à imprimer                    |  |  |

### Figure 5

# **REMARQUES**

Bien que la date limite pour terminer la formation soit le 31 mars 2020, vous serez en mesure de compéter la procédure de soumission après cette date (la page de la formation continuera d'être active après le 31 mars 2020.

Les avocats qui se sont joints à AJO après janvier 2020 pourraient avoir déjà suivi la formation sur la LAPHO. Aux fins de suivi, veuillez soumettre la

confirmation que vous avez terminé la formation sur la LAPHO sur Aide juridique en ligne.

**Soumettez** la confirmation une fois que la formation sera terminée car il n'y a pas de possibilité de sauvegarder une ébauche de ces renseignements.